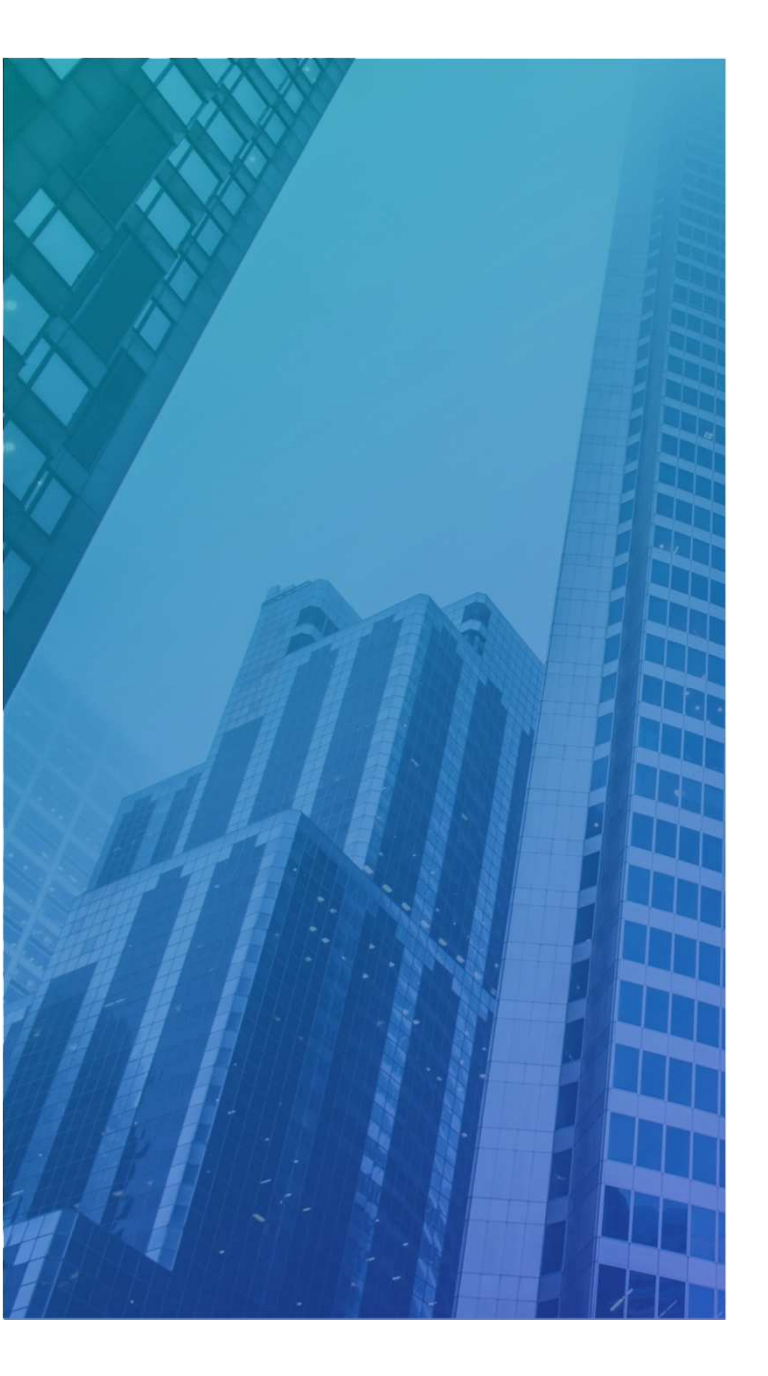

# i/lock アイシャロック スマートフォンアプリ 説明書

スマホ画面:ログイン

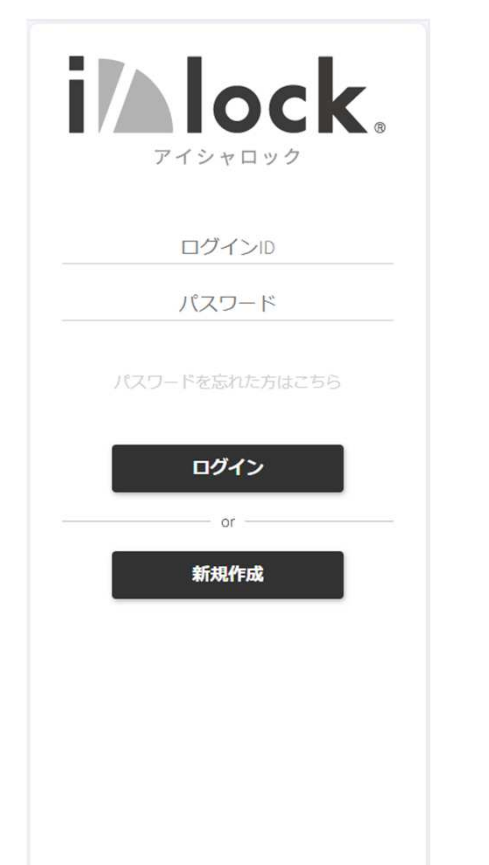

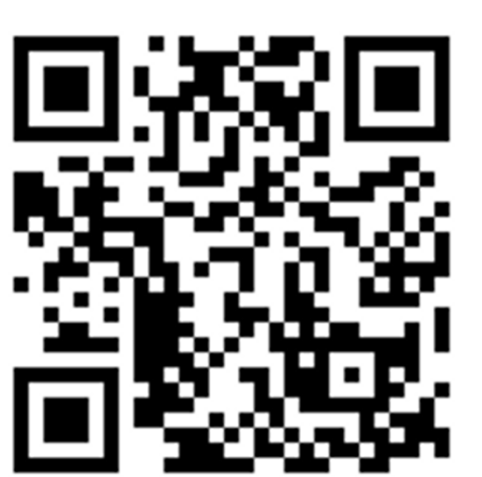

https://aishalock.net/

### ログイン、新規作成

「ログイン」もしくは「新規作成」を行います。 ※パスワードを失念した場合は、パスワード再発行 できるように、「パスワードを忘れた方はこちら」 のリンクを設置します。

【注意】

- ・ID登録は2アカウントまでとなります。
- ・ID/PASSを別のスマホ端末でも接続可能ですが 登録スマホにログインされたことを通知します。

# スマホ画面:アカウント作成 (ワンタイムパスワード発行)

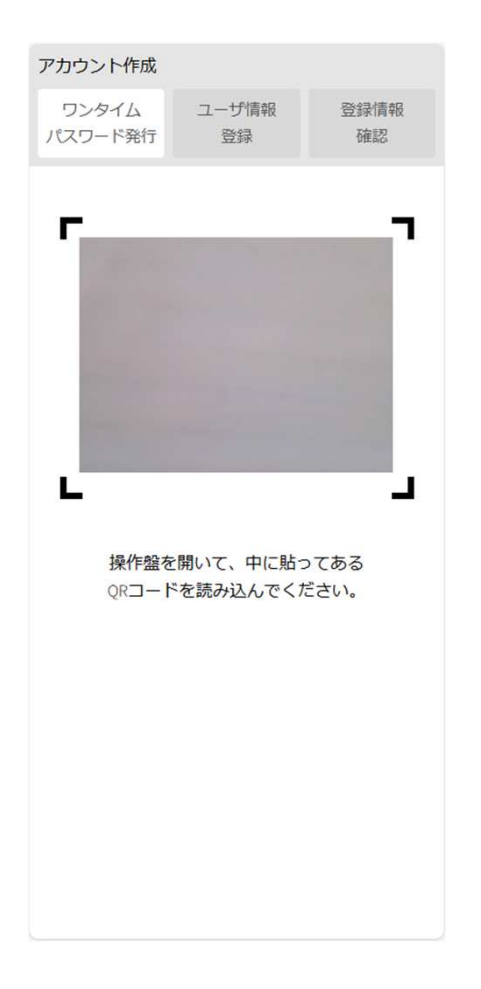

### QRコード読み込み

スマートフォンで封筒内に入れてある 制御盤号機NoのQRコードを読み込みます。

※他人にこのQRコードを見られないように 管理してください。乗っ取られる可能性が あります。

# スマホ画面:アカウント作成 (ワンタイムパスワード発行)

| コーザ情報<br>登録     登録情報<br>確認       話話番号 | アカウント作成          |             |            |
|---------------------------------------|------------------|-------------|------------|
| 話番号を入力してください<br>文ペ                    | ワンタイム<br>パスワード発行 | ユーザ情報<br>登録 | 登録情報<br>確認 |
| 電話番号を入力してください                         | 電話番号             |             | -          |
| ţ.                                    | 電話者              | 香号を入力してくた   | ້ວ່າ       |
|                                       |                  | 次へ          |            |
|                                       |                  |             |            |
|                                       |                  |             |            |
|                                       |                  |             |            |
|                                       |                  |             |            |
|                                       |                  |             |            |

#### 電話番号入力

ワンタイムパスワードを受け取るための電話番号を 入力します。

### スマホ画面:アカウント作成 (ワンタイムパスワード発行)

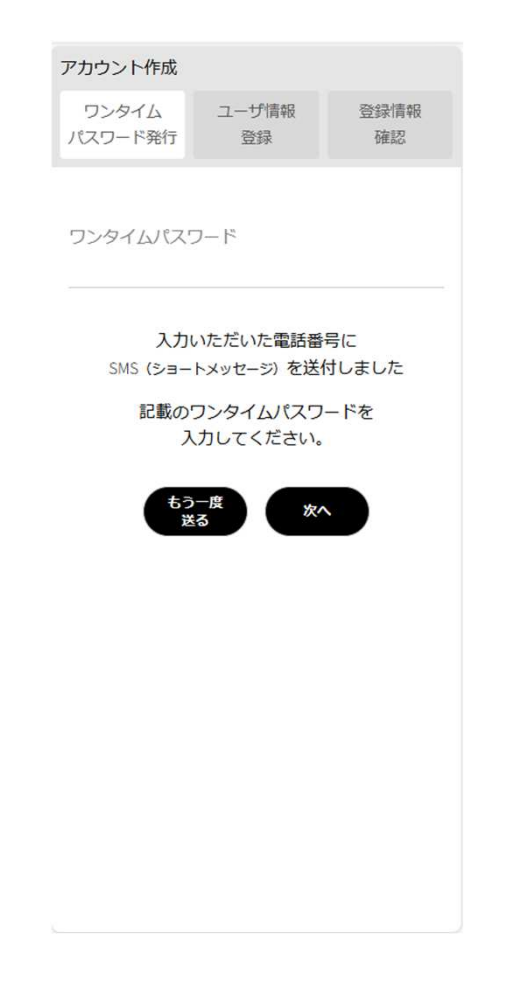

#### ワンタイムパスワード入力

先の電話番号入力画面で入力した電話番号に、 SMS(ショートメッセージ)を送付されるので、 受け取った番号を入力します。

※うまく受信できなかった場合や、もう一度受け取りたい場合は、「もう一度送る」ボタンを押下すると、再送付されます。

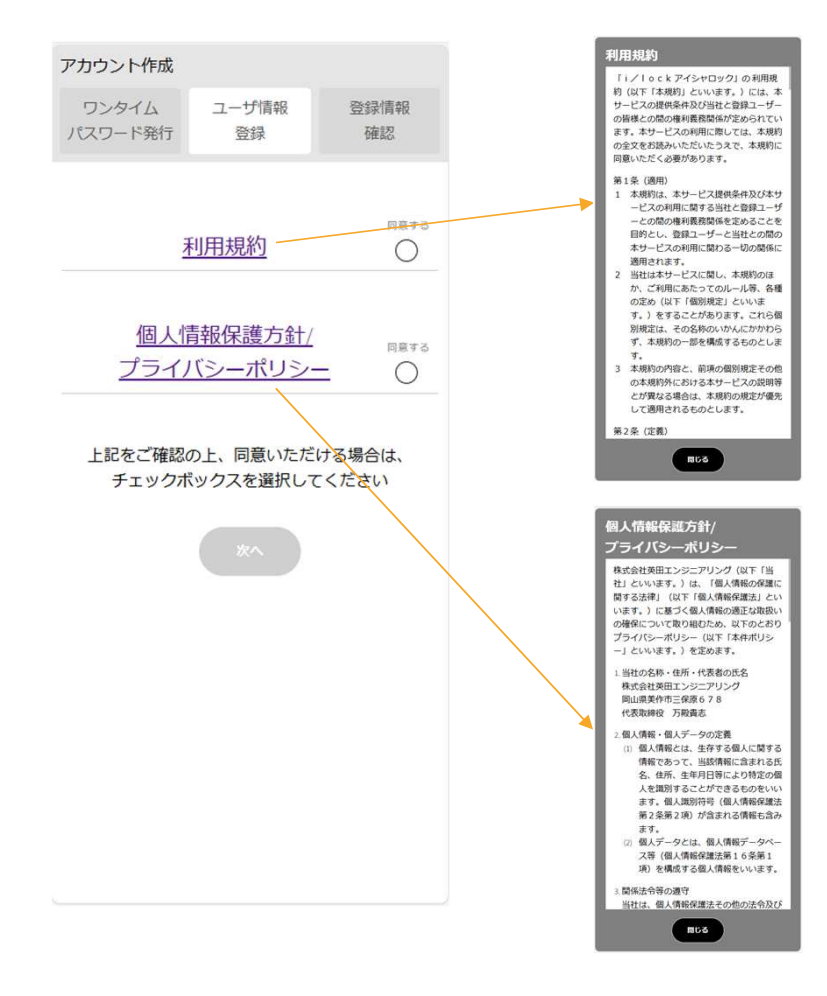

#### 利用規約、個人情報保護方針/プライバシー ポリシー同意

利用規約、個人情報保護方針/プライバシーポリシー を確認できます。

※両方に「同意」した場合のみ、次へ進むことができます。

#### アカウント作成 ワンタイム ユーザ情報 登録情報 パスワード発行 登録 確認 FirstName LastName 英田 太郎 ※電話番号 +81 XX - XXXX - XXXX 認証済み ※ログインID () 英数4文字以上で入力してください。 ※メールアドレス xxxx1234@xxxx.com ※パスワード 英数8文字以上で入力してください。 ※「i/lock」利用設備 次へ

### ユーザ情報入力

#### ユーザの情報を入力します。

#### 項目は下記となります。

- LastName
- FirstName
- 電話番号

※ワンタイムパスワード時に入力した電話番号、書き換え不可

- ログインID
- メールアドレス
- パスワード
- 「i/lock」利用設備

| アカウント作成<br>ワンタイム     | ユーザ情報        | 登録情報 |
|----------------------|--------------|------|
| パスワード発行              | 登録           | 確認   |
|                      |              |      |
| 以下の内容で               | 啓録しますか       | 2    |
|                      | H14 0 0 7 13 |      |
| LastName             | FirstNan     | ne   |
|                      |              |      |
| ※電話番号                |              |      |
| +81 XX - XXXX - XXXX |              |      |
| ベロゲインル               |              |      |
| XXXXXXX              |              |      |
|                      |              |      |
| ※メールアドレス             |              |      |
| example@example.     | com          |      |
| ※パスワード               |              |      |
| XXXXXXXXX            |              |      |
| ※「i/lock」利用計         | 空備           |      |
| テスト                  |              |      |
|                      |              |      |
| 戻                    | <b>る 次</b>   | ~    |
|                      |              |      |
|                      |              |      |
|                      |              |      |

#### ユーザ情報入力確認

先画面で入力したユーザの情報を確認します。 訂正する場合は、「戻る」を押下します。

| アカウント作成                                                                                             |                                                       |                                |
|----------------------------------------------------------------------------------------------------|-------------------------------------------------------|--------------------------------|
| ワンタイム<br>パスワード発行                                                                                    | ユーザ情報<br>登録                                           | 登録情報<br>確認                     |
| -ב<br>:<br>בתכ<br>لابر<br>الابر                                                                     | -ザ情報の登録<br>完了しました<br>「設定作業は完」<br>の手順でホーム運<br>・カットを追加し | 禄が<br>:<br>了です<br>面に<br>ておくと   |
| 便<br>Safariで木一ム画                                                                                    | 利に使用できま<br>面に Chror                                   | す                              |
| ショートカットを追<br>方法                                                                                     | 助する ショー                                               | トカットを追加する<br>方法                |
| <ol> <li>Safariを開きま</li> <li>右下の共有ア<br/>プします。</li> <li>「ホーム画面</li> <li>ショートカッ<br/>て、「追加」</li> </ol> | そす。<br>イコン(四角に、<br>に追加」を選択<br>トの名前を確認。<br>をタップします     | 上矢印)をタッ<br>します。<br>または変更し<br>。 |
| これで、ホーム<br>れます。詳しく<br><u>ジ</u> をご覧くださ                                                               | 画面にショート<br>は、 <u>Appleの公式</u><br>い。                   | カットが追加さ<br><del>サポートペー</del>   |
| (                                                                                                   | ログインへ戻る                                               | )                              |

#### ユーザ情報完了

ユーザが登録できたかがわかるように完了画面を表 示します。

下部にiPhone (Safari) とAndroid (Chrome) の

ショートカットの作成方法を掲載し、ユーザにこのシステムにアクセスしやすいように促します。

# スマホ画面:アプリケーション (ホーム)

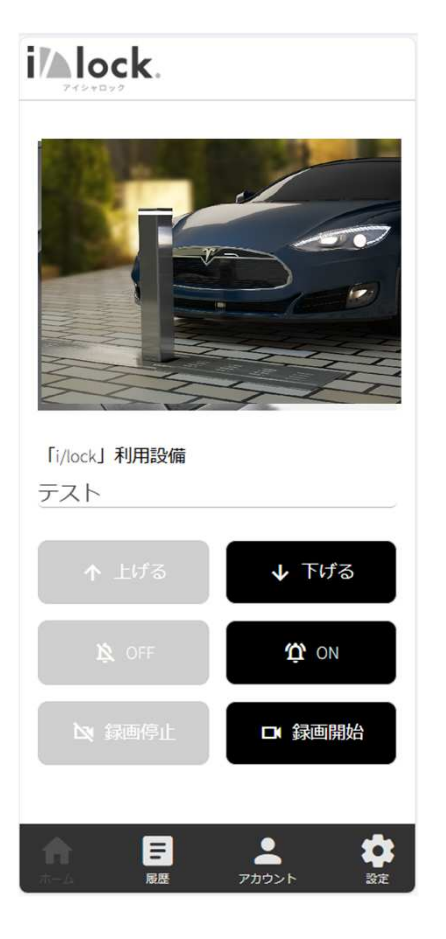

### **アイシャロックの状態確認、制御** 登録したアイシャロックの状態を確認、制御するこ とができます。

確認、制御できるのは下記のとおりです。

- i/lockの状態・制御
- アラームの状態・制御
- 録画の状態・制御

# スマホ画面:アプリケーション (履歴)

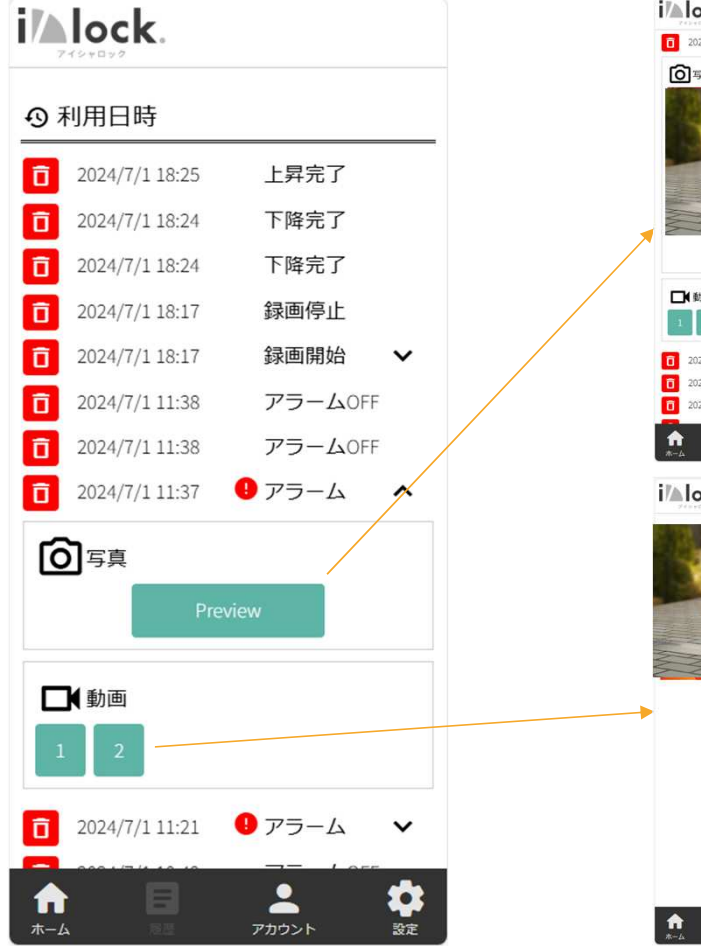

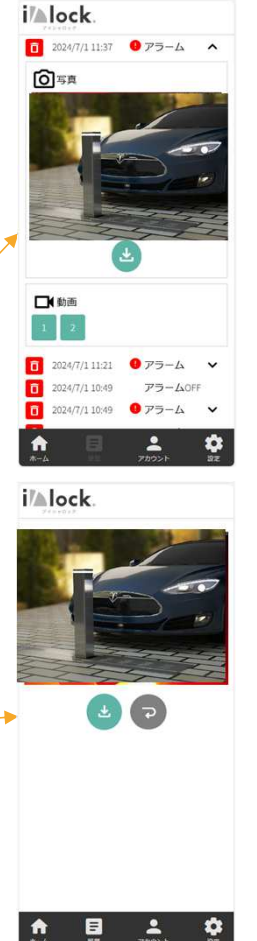

### **履歴** アラートの発報や制御した履歴を一覧で表示します。 また、その時の保存されている画像や動画を確認、 ダウンロードすることができます。

アラート履歴は削除することもできます。

# スマホ画面:アプリケーション (アカウント)

| i Alock.                                          |                    |                                            |        |
|---------------------------------------------------|--------------------|--------------------------------------------|--------|
| ▲ アカウント情報                                         | 🖨 利用設備情報           | ▲ アカウント情報                                  | 利用設備情報 |
| LastName<br>動作2                                   | FirstName<br>テスト2  | ※「i/lock」利用設備<br>テスト                       |        |
| ※電話番号<br>+81 80 - 7722 - 3205                     | 認証済み               | <b>愛車情報</b><br>モデル<br>XXXXXX               |        |
| ※ログインID<br>XXXXXX                                 |                    | ナンバープレート<br>XXXXXX                         |        |
| <ul> <li>         ・         ・         ・</li></ul> | してください。<br>com     | <b>郵便番号/住所</b><br>郵便番号<br>XXX-XXXX         |        |
| ※パスワード                                            |                    | 住所<br>XXXXXXXXXXXXXXXXXXXXXXXXXXXXXXXXXXXX | xx     |
| <ol> <li>         ・         ・         ・</li></ol> | 文字以上で入力してくださ<br>更新 | Ę                                          | 新      |
|                                                   |                    |                                            |        |

### **アカウント情報、利用設備情報更新** ユーザのアカウント情報、利用設備情報を確認、 更新することができます。

## スマホ画面:アプリケーション (設定)

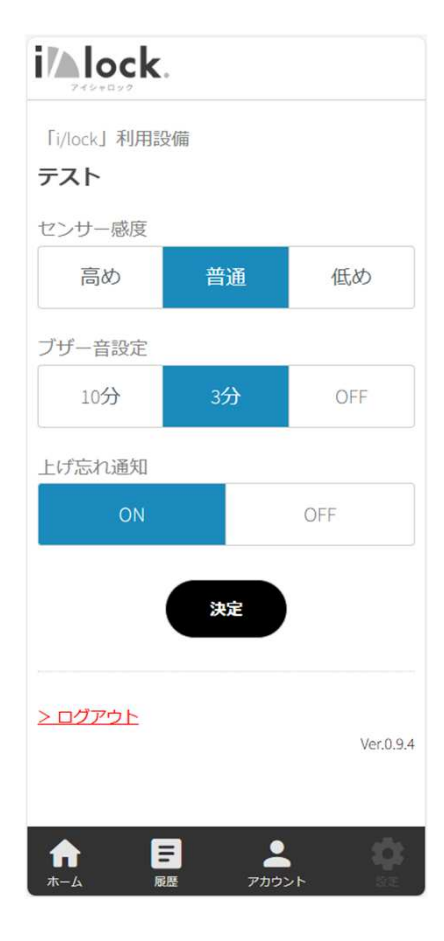

#### 設定情報更新

登録した設備設定情報を更新することができます。 センサー感度を調整することができます。 ブザー音の鳴る時間を変更することができます。 バーの上げ忘れ防止の為、30分後に通知を送ること ができます。

# スマホ画面:パスワード再発行 (ログインID入力)

| パスワード再発行     |                  |                |
|--------------|------------------|----------------|
| ログインID<br>入力 | ワンタイム<br>パスワード入力 | 新しい<br>パスワード設定 |
| ログインID       |                  |                |
|              |                  |                |
|              | 次へ               |                |
|              |                  |                |
|              |                  |                |
|              |                  |                |
|              |                  |                |
|              |                  |                |
|              |                  |                |
|              |                  |                |
|              |                  |                |

### ログインID入力

パスワードを再発行したいユーザのログインIDを入 力します。

### スマホ画面:パスワード再発行 (ワンタイムパスワード入力)

| パスワード再発行       |                          |                |
|----------------|--------------------------|----------------|
| ログインID<br>入力   | ワンタイム<br>パスワード入力         | 新しい<br>パスワード設定 |
| ワンタイムパスこ       | フード                      |                |
| 入力<br>SMS (ショ- | いただいた電話番<br>- トメッセージ) を送 | 号に             |
| 記載の            | ワンタイムパスワ<br>入力してください。    | ードを            |
| もう一度<br>送る 次へ  |                          |                |
|                |                          |                |
|                |                          |                |
|                |                          |                |
|                |                          |                |

#### ワンタイムパスワード入力

先のログインID入力画面で入力したユーザの電話番号に、SMS(ショートメッセージ)を送付されるので、受け取った番号を入力します。

※うまく受信できなかった場合や、もう一度受け取りたい場合は、「もう一度送る」ボタンを押下すると、再送付されます。

# スマホ画面:パスワード再発行 (新しいパスワード設定)

| パスワード再発行     | ī                |                |
|--------------|------------------|----------------|
| ログインID<br>入力 | ワンタイム<br>パスワード入力 | 新しい<br>パスワード設定 |
| 新規パスワードン     | 力                |                |
| 英数8文字以上      | こで入力してくださ        | L1.            |
|              | 新規パスワード設定        | È              |
|              |                  |                |
|              |                  |                |
|              |                  |                |
|              |                  |                |
|              |                  |                |
|              |                  |                |
|              |                  |                |

### 新しいパスワード入力

新しいパスワードを入力します。 設定後、ログイン画面に遷移します。